# EI-8802 型可燃气体报警控制器 安装使用说明书

(Ver18.0 2018 年6 月)

安装、使用产品前,请仔细阅读使用说明书

蚌埠依爱消防电子有限责任公司

| 第一章 概述                                | 1  |
|---------------------------------------|----|
| 1 概述                                  | 1  |
| 2 使用要求                                | 1  |
| 2.1 通电前检查                             | 1  |
| 2.2 布线要求                              | 1  |
| 2.2 使用中要求                             | 1  |
| 第二章 技术参数和结构特征                         |    |
| 1工作原理                                 |    |
| 2 技术特征                                |    |
| 2.1 主要性能                              | 3  |
| 2.1.1 燃气报警功能                          | 3  |
| 2.1.2 浓度值显示、查询功能                      | 3  |
| 213 屏蔽功能                              | 3  |
| 214 故障检测功能                            | 3  |
| 215系统测试功能                             | 3  |
| 216 网络通讯功能                            | 4  |
| 217 里匣子功能                             | 4  |
| 218 打印功能                              | 4  |
| 219 主、备由自动切换功能                        | 4  |
| 2119 生化 留记口 999 2010 2110 操作权限        | 4  |
| 3 主要技术指标                              | 4  |
| 5 工实及 <sup>(</sup> ):14 <sup>()</sup> |    |
| - ハルス主主<br>第三音 安装、接线                  |    |
| 77—平 久秋、[33]<br>1 安装                  | 6  |
| <ol> <li>2 接线盘及接线说明</li> </ol>        | 6  |
| 21接线盘                                 | 6  |
| 27 接线说明                               | 6  |
| 2.2 读《6.7                             | 6  |
| 2.2.1 心入及口版                           | 6  |
| 2.2.2 以次版                             | 6  |
| 2.2.3 运行的 版                           |    |
| 23 接线要求                               | 7  |
| 2.5 没风头水                              |    |
| 1                                     | 8  |
| 7                                     | 8  |
| 2 上回版                                 | 8  |
| 2.1 这是                                | o  |
| 2.2 追(3)/3                            | 9  |
| 2.5 逆血肉                               | 9  |
| 2.7 1K明亚尔                             | 9  |
| 2.7.1 エカとし並う                          | 10 |
| 2.7.2 以言、少叶口心业小                       | 10 |
| 2.4.3 瓜昌大王附行                          |    |

# 目录

依爱消防电子有限责任公司

| 2.4.4 菜单操作显示                            | 11    |
|-----------------------------------------|-------|
| 第五章 菜单操作                                | 12    |
| 1 菜单的主要功能                               | 12    |
| 1.1 设置子菜单                               | 12    |
| 1.2 查询子菜单                               | 12    |
| 1.3 控制子菜单                               | 13    |
| 1.4 打印子菜单                               | 14    |
| 1.5 编程子菜单(安装公司级操作)                      | 14    |
| 1.6 系统测试子菜单(安装公司级操作)                    | 14    |
| 2 菜单操作                                  | 15    |
| 2.1 系统设置子菜单操作                           | 16    |
| 2.1.1 设置时钟                              | 16    |
| 2.1.2 自动打印设置                            | 17    |
| 2.1.3 屏蔽操作                              | 17    |
| 2.1.4 口令设置                              |       |
| 2.1.5 屏幕亮度                              | 19    |
| 2.1.6 联网设置(安装公司级)                       | 19    |
| 2.1.7 显示盘消音(安装公司级)                      |       |
| 2.1.8 工程名称(安装公司级)                       | 21    |
| 2.1.9 其它设置(安装公司级)                       |       |
| 2.1.10 区域机状态                            |       |
| 2.2 系统查询子菜单操作                           |       |
| 2.2.1 浓度查询                              |       |
| 2.2.2 当前信息                              |       |
| 2.2.3 系统信息                              |       |
| 2.2.4 按类型查询                             |       |
| 2.2.5 按回路查询                             |       |
| 2.2.6 回路状态                              |       |
| 2.2.7 历史记录信息(安装公司级)                     |       |
| 2.2.8 查询区域机当前信息                         |       |
| 2.2.9 查询区域机状态信息                         |       |
| 2.3 系统控制子菜单操作                           |       |
| 2.3.1 区域机复位                             |       |
| 2.3.2 区域机消音                             |       |
| 2.4 打印子菜单操作                             |       |
| 2.4.1 当前信息                              |       |
| 2.4.2 部件清单                              |       |
| 2.5 系统编程子菜单操作(仅安装公司级使用)                 |       |
| 2.5.1 编程操作一般步骤                          |       |
| 2.5.2.可燃气电源箱(J-EI8201/J-EI8201A)编程      |       |
| 2.5.3 可燃气体探测器(JTQ-CHM-EI6810/N)         |       |
| 2.5.4 液晶显示盘(J-EI6050)/数字显示盘(J-EI6051)编程 |       |
| 2.55 智能手动报警按钮编程(J-SAP-EI6021/6021N/N20) |       |
| 2.5.7 智能单输入模块编程(J-EI6030/6030N/6030EN)  |       |
| 2.58 智能单输出模块(J-EI6047/N)I依爱消防电子有限责      | 任公司37 |

| 2.59 智能输入输出模块编程(J-EI6031/J-EI6043/N/J-EI6042/N) |    |
|-------------------------------------------------|----|
| 2.5.10 编址部件删除操作                                 | 43 |
| 2.6 系统测试子菜单操作(仅安装公司级使用)                         | 43 |
| 2.6.1 模拟燃气报警                                    | 44 |
| 2.6.2 部件自检                                      | 45 |
| 2.6.3 序列号编址                                     | 45 |
| 2.6.4 部件登录                                      | 46 |
| 2.6.5 数据上传、下载                                   | 47 |
| 2.6.6 SD 卡拷贝                                    | 47 |
| 2.6.7 系统升级                                      | 47 |
| 2.6.8 删除编程数据                                    | 47 |
| 第六章 调试                                          | 48 |
| 1 开机前检查及调试准备                                    | 48 |
| 1.1 线路检查                                        | 48 |
| 1.2 控制器检查                                       | 48 |
| 1.3 电源箱检查                                       | 48 |
| 1.4 调试准备                                        | 48 |
| 2 开机                                            | 48 |
| 3 智能部件统计                                        | 48 |
| 4 地址设定                                          | 48 |
| 5 编程                                            | 48 |
| 6 功能试验                                          | 49 |
| 6.1 故障试验                                        | 49 |
| 6.2 燃气报警试验                                      | 49 |
| 6.3 联网试验                                        | 49 |
| 6.4 主、备电切换试验                                    | 49 |
| 第七章 维修、保养、故障处理及打印机换纸                            | 50 |
| 1 维护、保养                                         | 50 |
| 2 常见故障分析与排除                                     | 50 |
| 3 换纸方法                                          | 50 |
| 第八章 运输、贮存                                       | 52 |
| 1 运输注意事项                                        | 52 |
| 2 贮存注意事项                                        |    |

### 第一章 概述

#### 1 概述

EI-8802型可燃气体报警控制器为立柜式,主要用于配接 JTQ-CHM-EI6810N型点型可燃气体探测器,组成可燃气体监测报警系统,能够实时显示现场可燃气体的最大浓度值(%LEL)和报警信息。具有可燃气体浓度超限报警、报警时闭合触点等功能,该控制器为非防爆型,需要安装在非防爆区域(控制室内)。目前广泛应用于制药、石油化工、油气储运(气站、油库、以及易燃易爆的管道输送)等行业的厂房、车间、库房以及实验室等多种可能产生可燃气体泄漏的场所。

EI-8802型可燃气体报警控制器集可燃气体报警、对讲电话、网络通讯等多种功能于一体,满足 GB16808-2008 国标的要求,采用多个 CPU 并行处理、可编程逻辑器件、ARCNET/CAN 网络通信、 智能化数字总线等技术,实时采集燃气报警信号,通过分析、处理,进行燃气泄漏报警判决。采用模块化 结构,抗干扰、抗振动能力强,工作可靠、性能稳定、误报率低,且扩展灵活、维护方便;采用大屏幕 液晶、全汉字显示、菜单向导,方便用户操作、使用。

#### 2 使用要求

规范的安装、合理的使用、定期的测试、适时的维护可使控制器的性能稳定、可靠,延长使用寿命。 2.1 通电前检查

- a) 开箱时,应检查控制器配置是否与发货单一致,检查结构件是否松动、涂敷层是否剥离。
- b) 控制器的使用环境和交流供电电源应符合规定要求,接地应可靠。

∖ 警告: 交流电源不符合要求、接地不可靠,可能会造成设备损坏或人员伤害!

c) 控制器的各接线端子、各连接器接线应牢固、可靠,各部件不应脱落。

#### 2.2 布线要求

a) 系统应选用双绞线,并穿管敷设,线路绝缘电阻均应大于 20MΩ,应满足有关标准的要求。

🖌 警告: 不规范的施工、布线可能会造成系统工作不正常、人员受伤害!

b)控制器线路不得与广播线、电话线共管,广播线、电话线应分别单独穿管。

1、 请注意: 广播线、电话线与控制器线路共管,会造成控制器工作不稳定、电话有杂音!

c)建筑物应具有防雷、避雷装置,并符合国家标准《建筑物防雷设计规范》的有关要求。

八 🛛 警告 : 🔹 建筑物不按有关要求进行防、避雷保护,可能会因雷击造成设备损坏或人员伤害 !

d)室外布线应进行防水、防潮、防雷保护

#### 2.2 使用中要求

- a) 控制器应避免机械振动、碰撞、跌落和其它机械损伤。
- b) 为防止无关人员误操作,在正常运行时,应使控制器的键盘锁处于关闭的状态。
- c) 控制器自发货之日起, 3 个月内应开机通电, 通电时间不少于 24 小时, 否则蓄电池可能会因长时间得不到充电而损坏。
- d)每天应检查控制器的故障报警、自检、消音功能以及主、备电源自动切换功能是否正常。

e) 控制器在运行过程中出现故障时,应认真记录,将控制器液晶、指示灯的当前状态以及出现故 障时的操作过程记录下来,及时通知有关人员,以便分析故障原因。

f) 控制器应保持连续正常运行,不得随意中断,长期关机可能会使系统受到损坏。g)

控制器未经本公司许可,禁止任何人随意改动。

.

警告: 未在本公司技术人员指导下拆卸部件、更改接线,可能会造成设备损坏或人员伤害!

# 第二章 技术参数和结构特征

#### 1工作原理

EI-8802型可燃气体报警控制器主要由主控 CPU 板、双回路板、母板、键盘显示板、电源、电源箱等部分构成,如图 1 所示,其中 CPU 板、双回路板通过母板并行连接。

CPU 板负责管理,接收各双回路板采集的报警信息,进行实时显示、处理、打印、声光指示等; 双回路板通过总线接口板连接各现场部件(可燃气体探测器、报警按钮、输入输出模块等),实时巡

检各部件状态,进行报警判断;

ARCNET/CAN 网卡插于 CPU 板上,实现局域联网;消防电话集成于键盘显示板,通过接线板对外连接,可实现对讲通话。

电源箱主要为可燃气体探测器提供 24V 电源并以部件的形式挂接于两总线,控制器实时监控电源箱 状态。

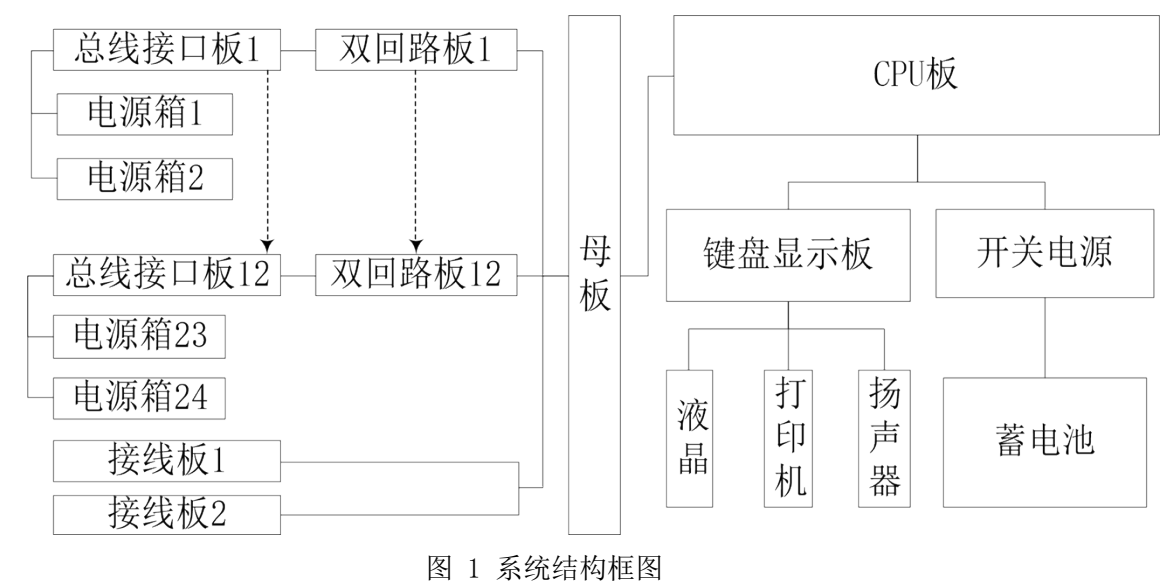

#### 2 技术特征

#### 2.1 主要性能

#### 2.1.1 燃气报警功能

能以两总线制方式挂接本公司生产的 JTQ-CHM-EI6810N 型点型可燃气体探测器、输入模块、手动 报警按钮等燃气报警触发器件,以声、光信号发出燃气报警警报,并通过液晶显示燃气泄漏报警发生的 部 位、时间、燃气报警总数及报警部件的地址、类型等信息。

#### 2.1.2 浓度值显示、查询功能

能够实时显示燃气报警部位浓度最大值(0~100%LEL),并能够通过相应操作对单个回路的燃气探测器进行浓度的实时查询。

#### 2.1.3 屏蔽功能

能够对各总线部件进行屏蔽,能够对燃气报警进行屏蔽。

#### 2.1.4 故障检测功能

能自动检测部件故障、电源故障等,以声、光信号发出故障警报,并通过液晶显示故障发生的部位、 时间、 故障总数以及故障部件的地址、类型等信息。

#### 2.1.5 系统测试功能

能够登录回路部件的出厂编号及当前地址,同时可直接进行地址设置、编程工作;

#### 2.1.6 网络通讯功能

可通过依爱网 EINet<sup>®</sup>使报警控制器和 CRT 彩显系统联网通讯,满足大工程的需要;

#### 2.1.7 黑匣子功能

能自动存储燃气报警、监管、故障等历史记录以及屏蔽记录、开关机记录等,采用大容量存储器, 以上记录均可 1000 条。

#### 2.1.8 打印功能

能实时自动打印燃气报警信息、故障和动作信息,并能打印部件清单等。

#### 2.1.9 主、备电自动切换功能

能进行**主、备电自动切换**,并具有相应的指示,备电具有欠压保护功能,避免蓄电池因放电过度而 损坏。

#### 2.1.10 操作权限

为防止无关人员误操作,通过密码,限定操作级别,密码可任意设置。

#### 3 主要技术指标

- 1) 交流输入电压: 220V±<sup>10</sup><sub>15</sub>%, 50Hz±1%
- 2) 工作环境温度:0℃~40℃,湿度≤90%RH(40℃)
- 3) 交流输入功率: ≤300W(此处单指控制器用电功耗,不包扩电源箱)
- 4) 直流备电: DC24V/24Ah 全密封免维护蓄电池
- 5)回路容量: ≤127个编址点;总容量: ≤3048个编址点
   1~127地址用于可燃气体探测器、模块类编程。
   141~180地址仅用于可燃气电源箱编程(编址点不含于总容量内)
- 6) DC24V 电源输出电流: ≤5A
- 7) 回路线制:两总线制
- 8) 总线长度: ≤1500 米 (截面积≥1.0mm<sup>2</sup>)
- 9) 液晶规格: 10.4 英时 800\*600 点阵
- 10) 电源箱型号: J-EI8201A 型开关电源/9Ah 电池(支持 127 编址点 24V 供电), J-EI8201 型开关电源/5Ah 电池(支持 64 编址点 24V 供电)。
- 11) 电源箱线缆: 24V 线缆 (截面积≥2.5mm2)。
  - 注:可燃气体探测器每 127 点必须配接一台 J-EI8201A 型开关电源提供 24V 电源; 或者每 64 点必须配接一台 J-EI8201 型开关电源提供 24V 电源。电源箱 24V 线缆可按照 5A/127 点选取合适的线径,用于减少 24V 电源的线压降。电源箱可以选择性挂接于一个回 路或多个回路。

#### 4 外形及重量

**4.1 外形尺寸:** 1703mm×610mm×550mm 如图 2 所示:

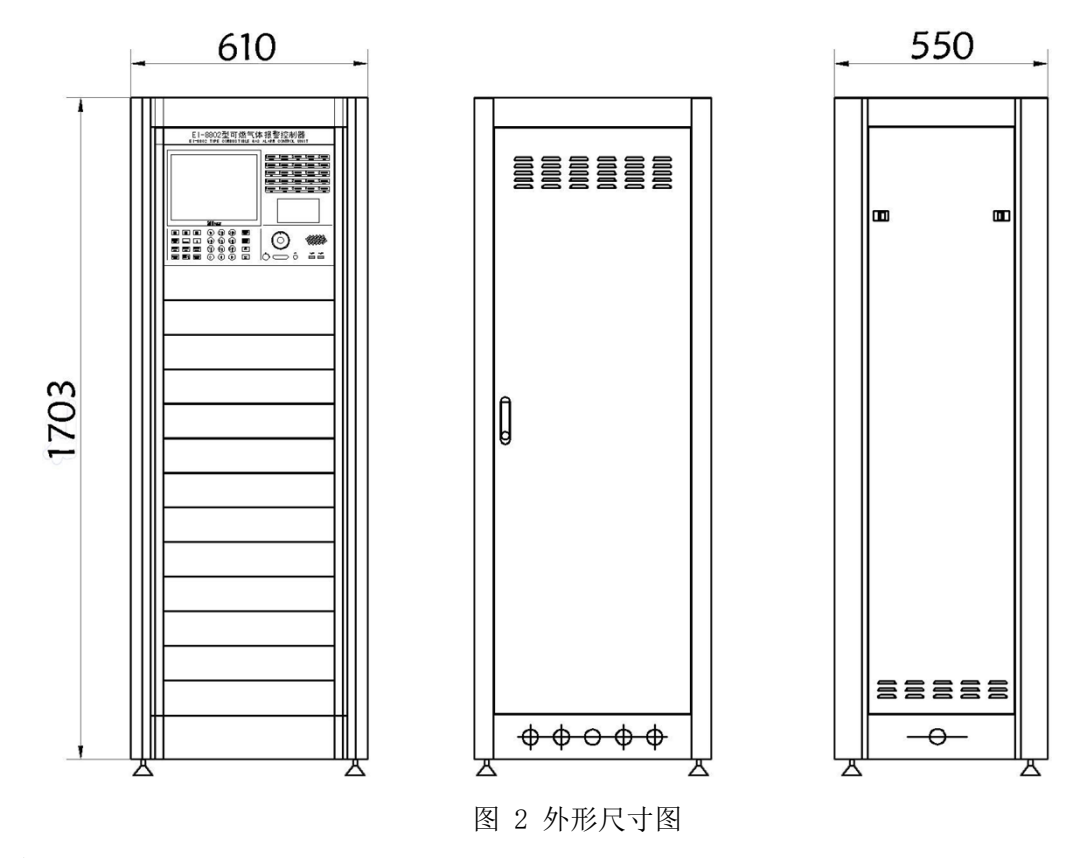

4.2 重量: 90kg。

# 第三章 安装、接线

#### 1 安装

直接放置于地面,在有人值班经常工作的一面,控制器到墙的距离不应小于 3m,控制器后边的维修 距离不应小于 1m,其底宜高出地面 0.05~0.2m。控制器安装应牢固、可靠,不得倾斜。

#### 2 接线盘及接线说明

#### 2.1 接线盘

位于柜体后面中部,打开后门可见,如图 3 所示:

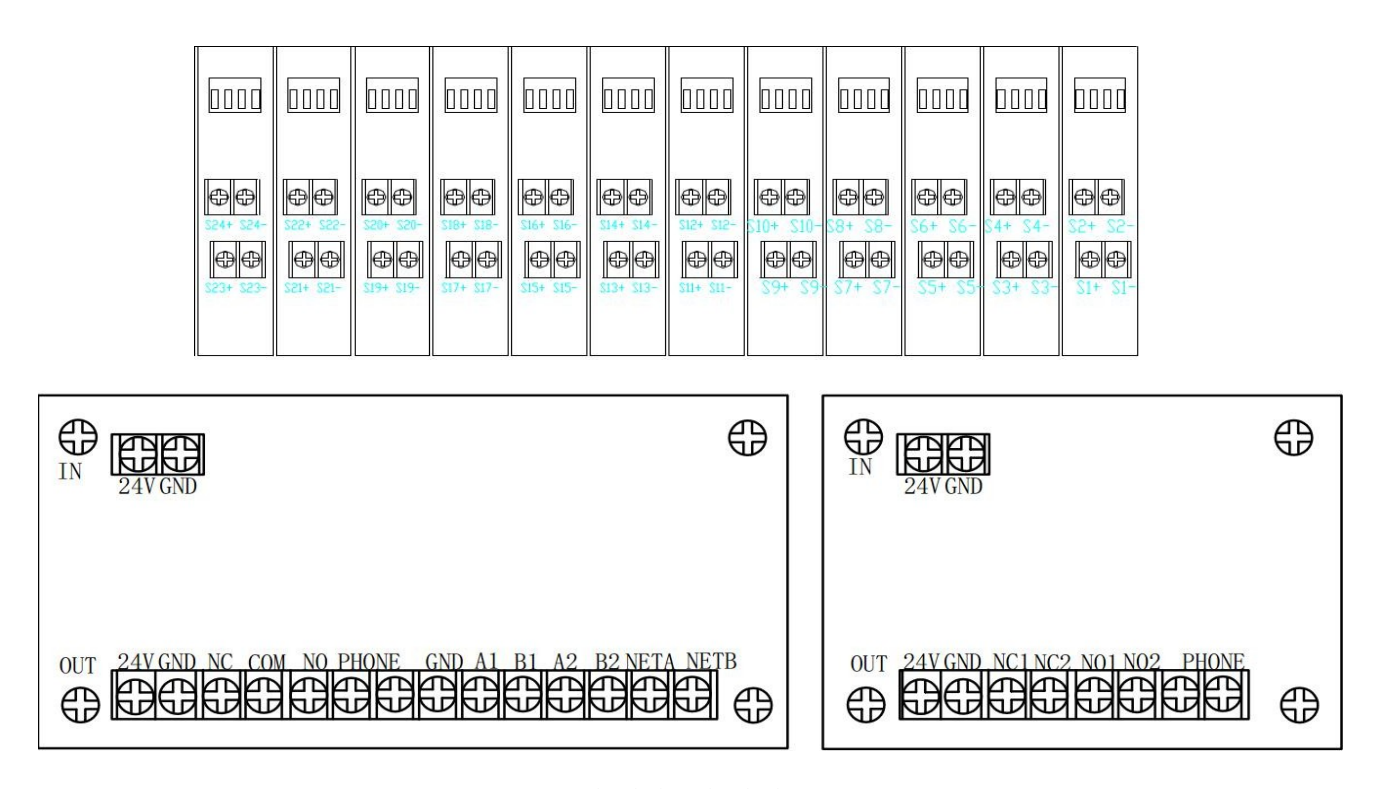

图 3 控制器接线盘及接线端子位置图

#### 2.2 接线说明

#### 2.2.1 总线接口板

S1+、S1-, S2+、S2-, ……S24+、S24-分别对应 1~24 回路两总线的正、负端子,用于连接可燃气体探测器、手动报警按钮、输入输出模块等系统部件,每块回路板对应 1 块总线接口板。

#### 2.2.2 接线板

•24V、GND为24V输出端子,可用于少量外部设备,其容量为5A;可燃气探测器电流较大应使用电源箱进行24V供电。

•NO、COM、NC 分别为内部输出接点,对应继电器的常开、公共、常闭触点,燃气报警时动作。

•NET\_A、NET\_B 为 EINet 网络连接端子,应分别与其它控制器的相应端子连接。

#### 2.2.3 继电器板

主要用于报警输出,含有两路输出。

•NC1、NC2 为继电器常闭输出端子,NO1、NO2 为继电器常开输出端子。

#### 2.2.4 电源接线板

位于机柜下部右侧的电源滤波器板, L、N、E 为交流输入端子,分别为火线、零线和地线。 2.3 接线要求

1) 两总线必须选用截面大于 1.0mm<sup>2</sup> 的铜芯双绞线(线路较长时,截面应大于 1.5mm<sup>2</sup>);

2) DC24V 电源线应选用截面不小于 2.5mm<sup>2</sup>的铜芯软导线,保证设备端电压能满足启动要求;

3)所有外接导线对地的绝缘电阻应大于 20MΩ (用 500V 兆欧表测量),否则,系统可能工作不正常。

4) 控制器的交流输入电源应与消防电源连接,严禁用插头连接。

5) 消防控制室应设有接地体,并保证接地体与交流电源的零线间直流电阻小于 10Ω; 机内设有接地 螺钉,应选用截面不小于 4mm<sup>2</sup>的铜芯软导线与建筑物接地体相连,接地线从右侧面引入,应使接地牢 固、可靠。

6) 室外布线应进行防水、防潮保护,否则导线可能会因长期潮湿而绝缘下降;应穿钢管敷设,并将 钢管可靠接地,以提高系统抗雷击、抗干扰性能。

7) 控制器的回路总线、24V 电源线、网络通讯线等线路均不得与广播线、电话线或其它高电压线路共管, 广播线、电话线应分别单独穿管敷设。

8)电源箱可以采取就近供电原则进行安装使用。

# 第四章 操作使用说明

#### 1 面板布局

如图 4 所示:

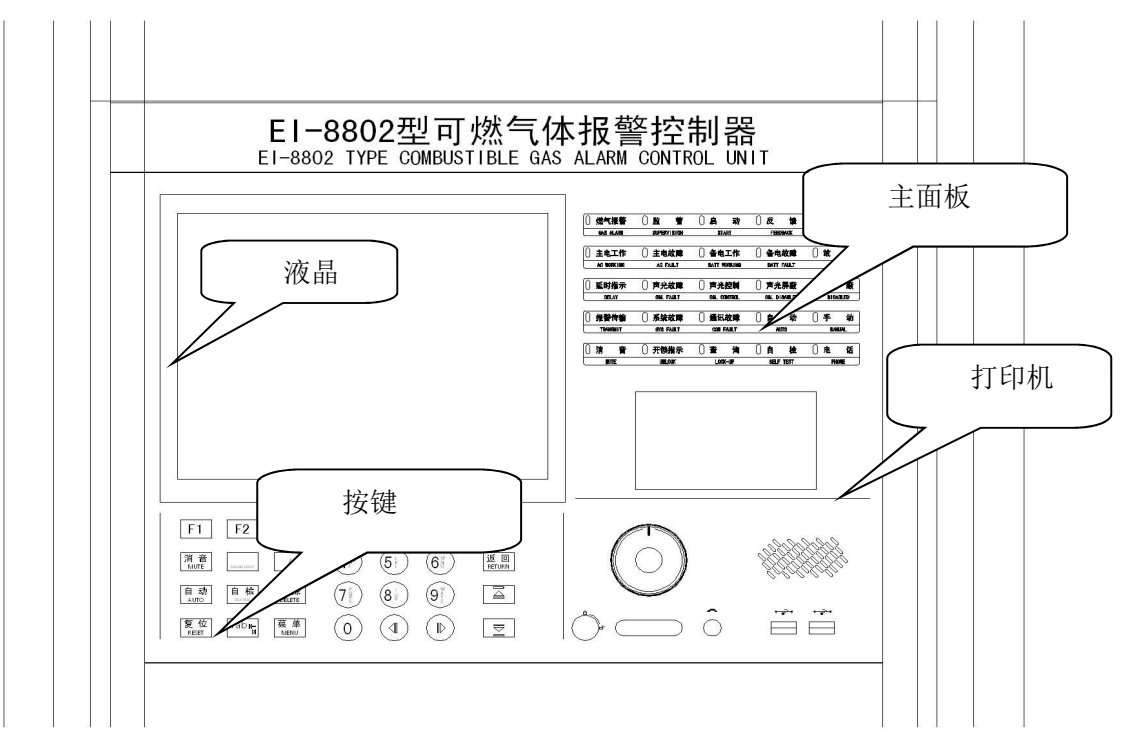

图 4 控制器面板布局图

#### 2 主面板

#### 2.1 按键

【F1】【F2】【F3】功能键。F1 功能键切换键盘的数字、字符和拼音输入。

【消音】当控制器有报警时,扬声器发出声响,按下【消音】键,则清除声响。

【声光】按声光键,启动声光报警器。

【自动】用于切换控制状态,控制器为手动状态时按下【自动】键,则控制器转换为自动控制状态,同时 自动指示灯亮;再按一下时,控制器切换回到手动控制状态,同时手动指示灯灭。控制状态不受复位操作的 影响。

【自检】按下此键,对控制器面板上所有指示灯以及液晶、扬声器等进行自检。有燃气报警、监管 报警时,【自检】键被屏蔽。

【删除】用于删除光标位置处的字符。

【复位】对控制器进行复位。注意,燃气报警、监管信号必须通过复位才能消除。

【TAB】键,用于切换焦点。

【菜单】键,当屏幕位于开机界面或报警显示界面时,用此键切换至菜单界面(需要输入口令)。

**【返回】、【确认】**用于编程、设置、菜单操作等。

【+】、【\*】、【/】、【(】【)】对输出模块,用于输入逻辑表达式。

【0】~【9】 数字键,用于编程、设置、菜单操作和输入口令等。

【▼】【▲】【←】【→】用于移动光标位置,或二级菜单选择。

以上内容仅为本文档的试下载部分,为可阅读页数的一半内容。如要下载或 阅读全文,请访问: <u>https://d.book118.com/055000221010011214</u>